Jak wysłać email tak, aby adresy odbiorców były niewidoczne

#### Wstęp

Dzień dobry,

W dzisiejszym materiale pokażę Państwu jak wysłać email, tak aby nasi odbiorcy otrzymali wiadomość, ale nie widzieli swoich adresów (Ukryty odbiorca)

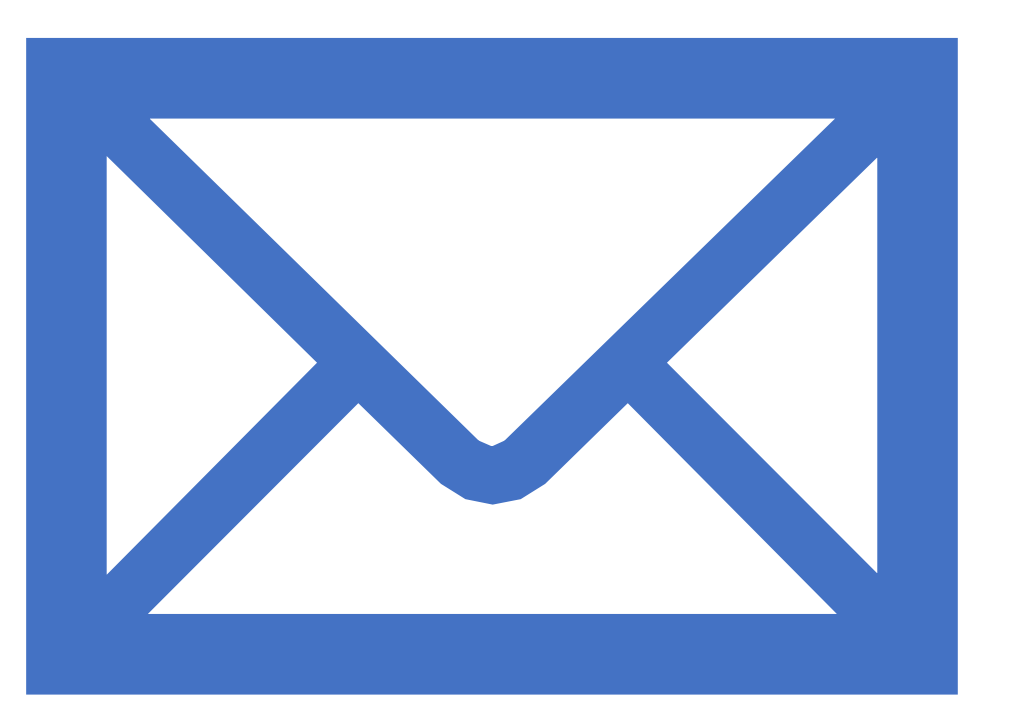

# Instrukcja

- 1) Włącz przeglądarkę internetową (Google chrome, Mozilla Firefox)
- 2) Wejdź na stronę gmail.com
- 3) Wybierz konto i wprowadź hasło
- 4) Zaloguj się na konto
- 5) Naciśnij utwórz nowy
- 6) W okienku które się pojawiło naciśnij przycisk **UDW** który znajduje się po prawej stronie pola "do"
- 7) Po naciśnięciu tego przycisku pojawi się nowa linijka w którą możemy wprowadzić naszych odbiorców
- 8) Możesz wysłać email do kilku odbiorców wpisując ich adresy po kolei w to samo okienko.
- 9) Naciśnij przycisk wyślij
- 10) Koniec

### Logowanie

- Wejdź na stronę gmail.com
- Wprowadź adres email oraz hasło, możliwe, że Twój adres email będzie już wprowadzony wtedy wystarczy tylko wpisać hasło i nacisnąć przycisk dalej

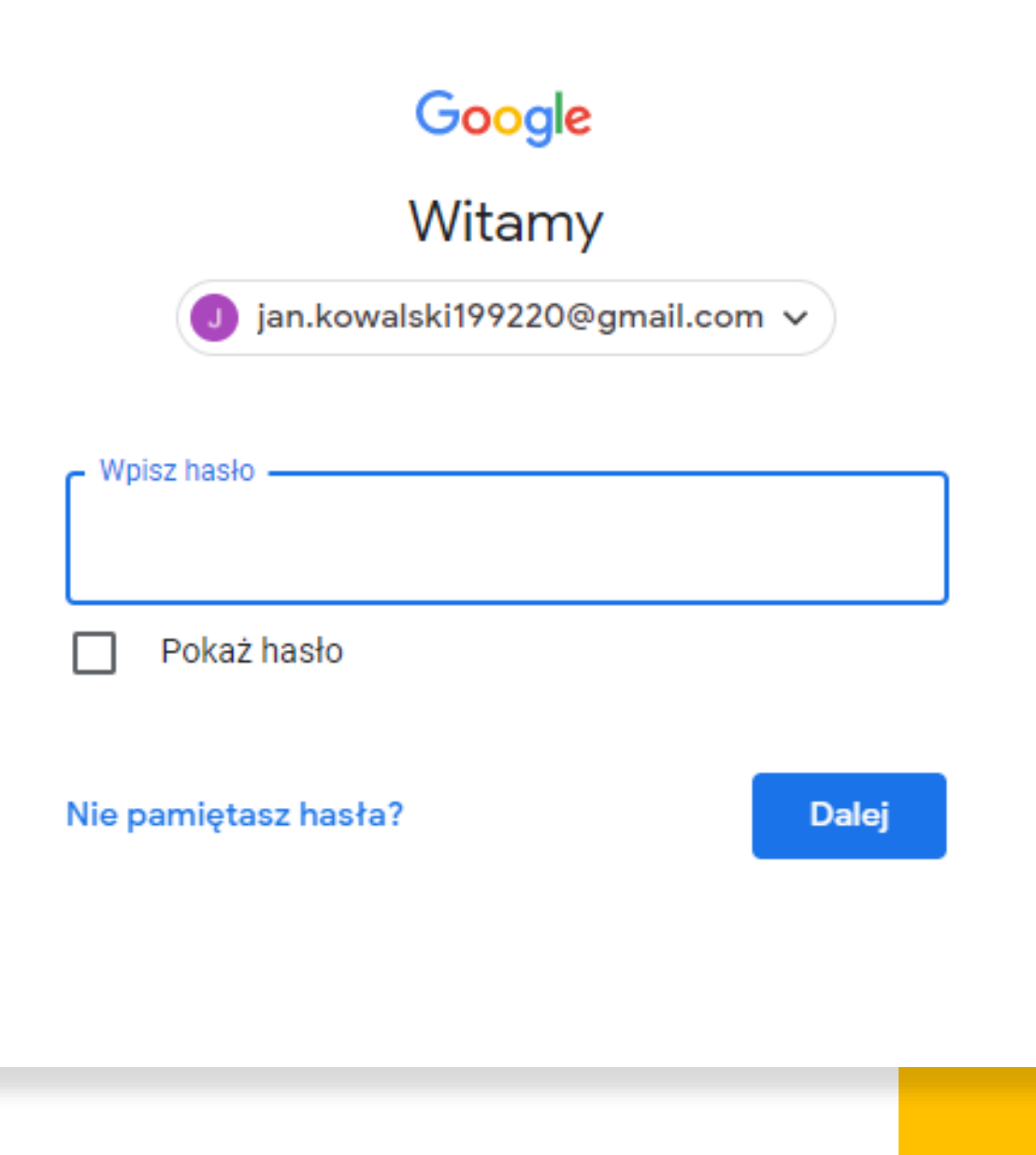

Naciśnij przycisk Utwórz, aby stworzyć swoją pierwszą wiadomość e-mail

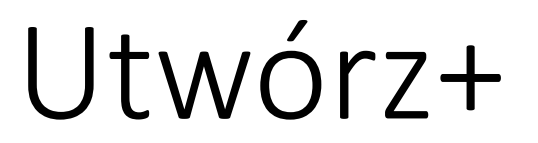

| ≡      | M Gmail             |   |
|--------|---------------------|---|
| +      | Utwórz              |   |
|        | Odebrane            | 1 |
| *      | Oznaczone gwiazdką  |   |
| C      | Odłożone            |   |
| $\geq$ | Wysłane             |   |
|        | Wersje robocze      |   |
| ~      | Więcej              |   |
| Meet   |                     |   |
|        | Nowe spotkanie      |   |
|        | Dołącz do spotkania |   |

## UDW

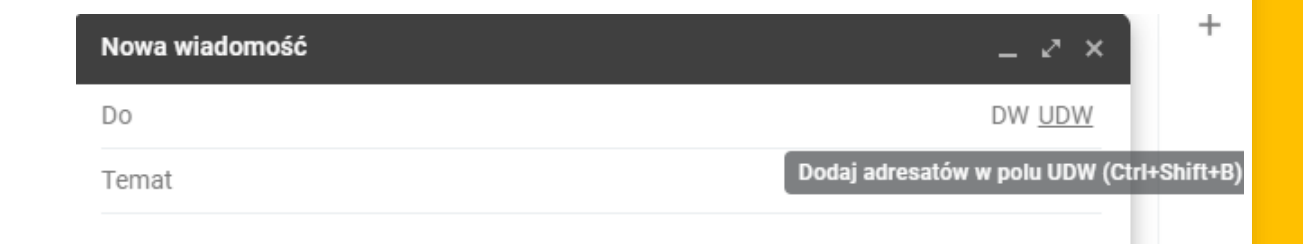

Zdjęcie pokazuje gdzie znajdziemy przycisk UDW, oraz jego skrót klawiszowy, czyli Ctrl + Shift + B

## E-mail

UDW: p.zywult@otwartedrzwi.pl, Jan Kowalski, test123@gmail.com

Ukryty odbiorca

Ten email otrzymaja trzy osoby, ale nie będa widzieć swoich adresów email

- W pole "UDW" wprowadź adres lub adresy odbiorców e-maila
- W pole temat wprowadź temat wiadomości czyli to, czego będzie ona dotyczyć
- Pod polem temat znajduje się miejsce na wprowadzenie treści wiadomości
- Następnie naciśnij przycisk wyślij

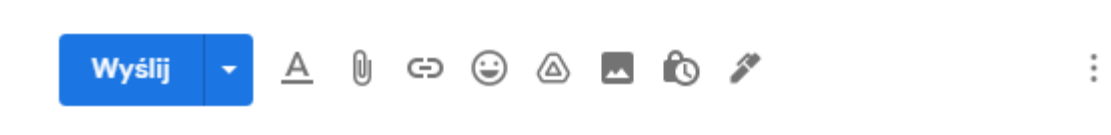

# Dziękuję za uwagę 😳

#### Gratulacje!

Właśnie wysłałeś swój email do wielu osób w taki sposób, aby nie poznali swoich adresów. Jest to bardzo przydatna umiejętność kiedy wysyłamy naszą wiadomość do dużej liczby osób, a chcemy zadbać o ich prywatność.

W razie pytań zapraszam do kontaktu mailowego!